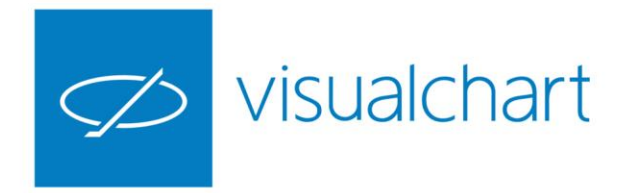

# Utilidades. Uso de las Trading Tools

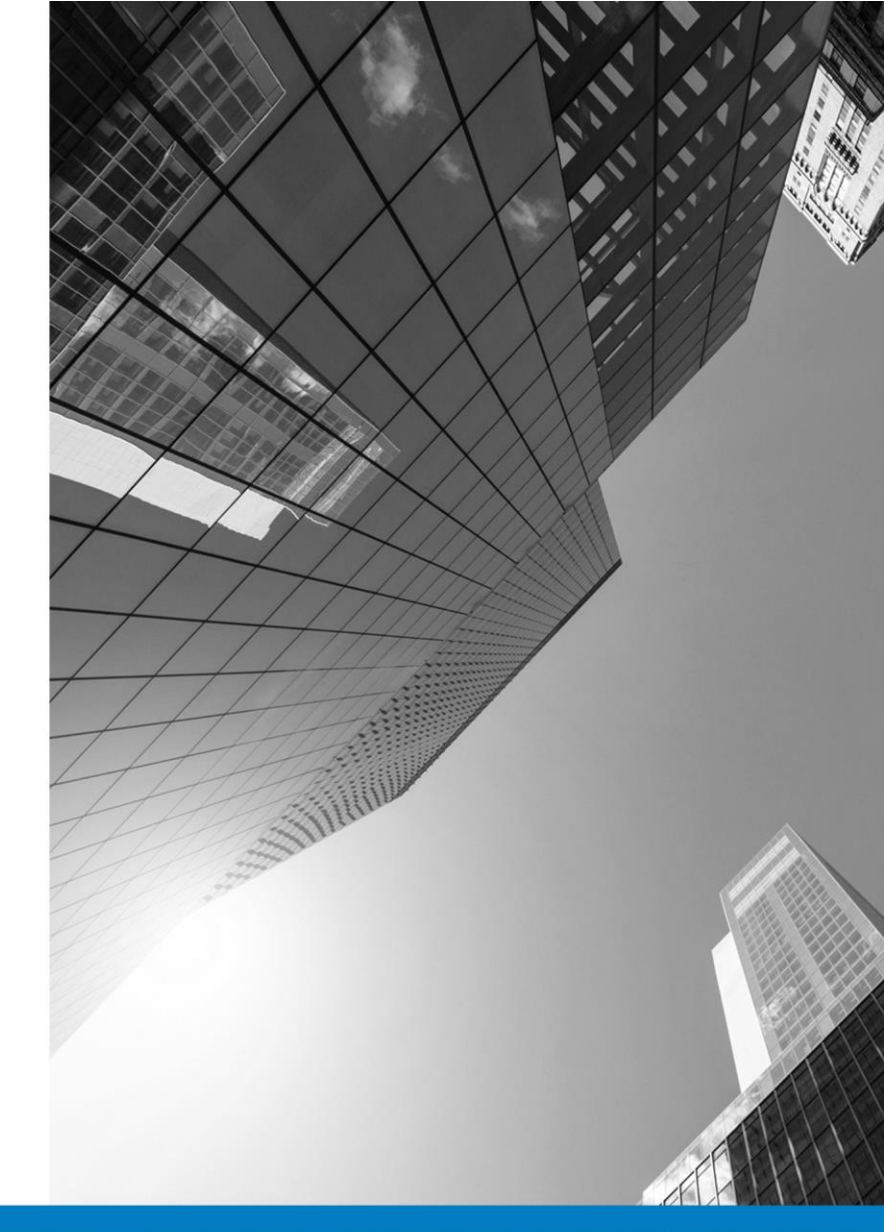

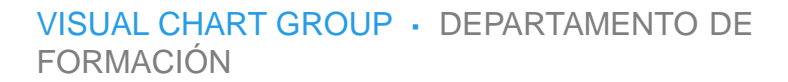

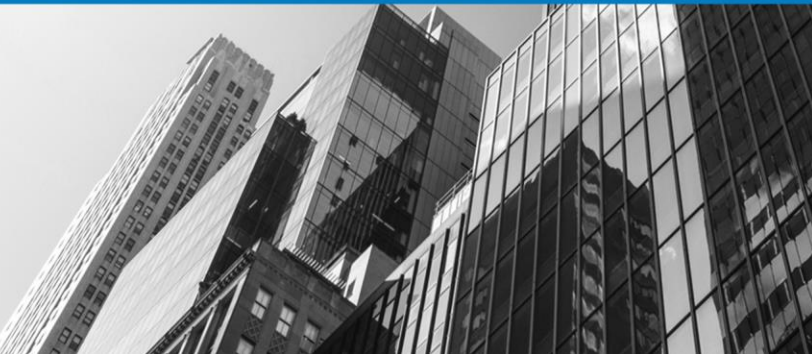

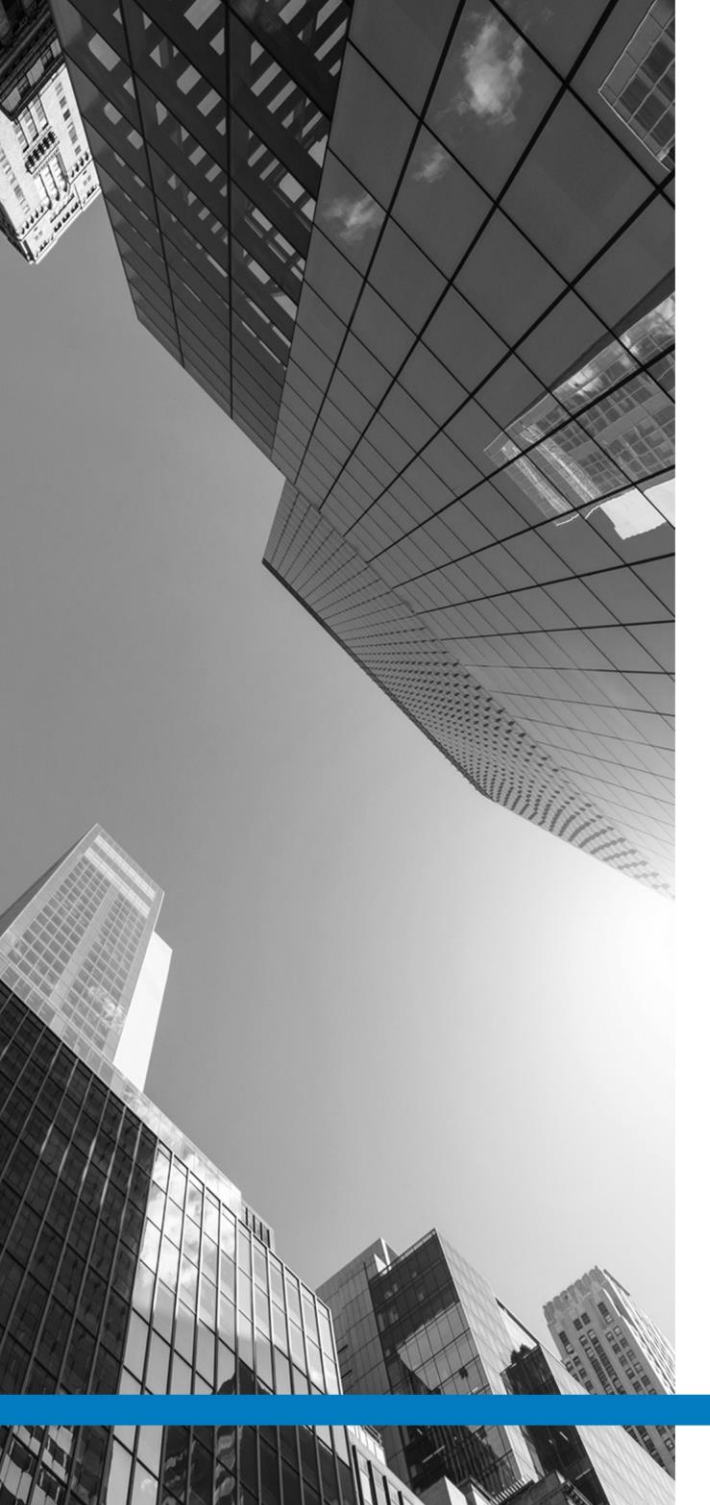

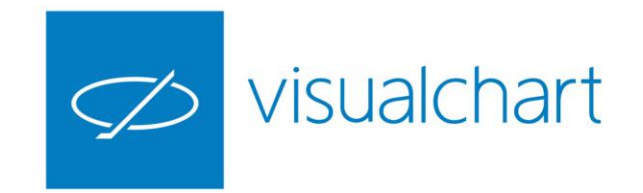

# Contenido

- ✓ Introducción
- ✓ Librerías
- ✓ Trading Tools y Excel
- ✓ Aplicaciones de las Trading Tools. Ejemplos sencillos
- ✓ Preguntas y respuestas

VISUAL CHART | DEPARTAMENTO DE FORMACIÓN

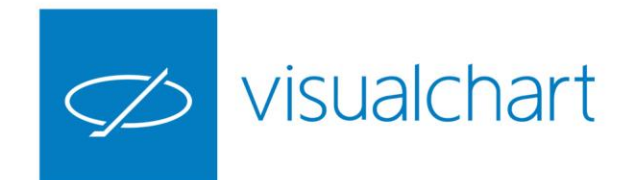

#### Introducción

Las Trading Tools son unas potentes herramientas basadas en la tecnología COM (Component Object Model), que permiten acceder a la información que se maneja desde Visual Chart 6, a través de cualquier entorno de desarrollo compatible con dicha tecnología.

La herramienta COM actúa como intermediaria entre Visual Chart y la aplicación cliente, por ejemplo, Microsoft Excel,...

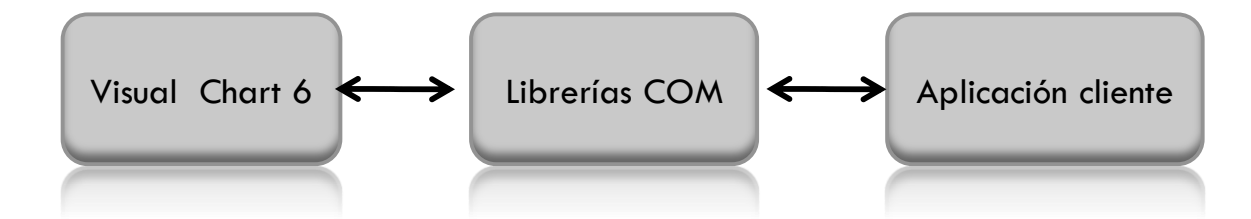

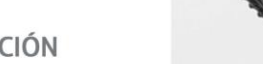

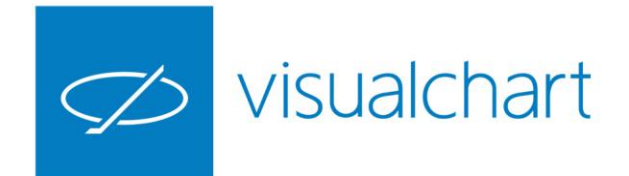

#### Introducción

Para el uso de estas herramientas, es preciso tener claro los siguientes conceptos:

**Objeto** Elemento que encapsula información y las funcionalidades necesarias para manipular ésta. Se podría decir que el equivalente de un objeto sería una variable.

Evento Es la forma de comunicarse de un objeto.

Método Es una función que permite actuar sobre un objeto.

Utilizando un coche como analogía para demostrar su semejanza con estos conceptos.

Objeto cocheEventos pinchazo de una rueda, aviso de falta de carburante, etc.Método arrancar, parar, acelerar, tocar el claxon, etc.

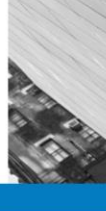

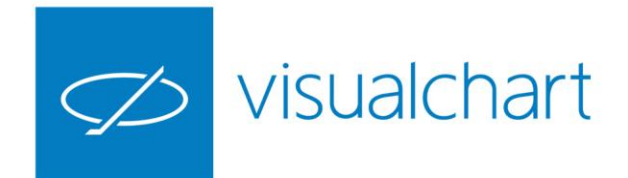

#### Introducción

El programa cliente realiza peticiones a la herramienta COM y ésta notifica los resultados a través de eventos.

Las distintas librerías que forman las Trading Tools contienen diversos objetos que permiten tener acceso a la información en sus diferentes modalidades. En el apartado Trading Tools y Excel de este documento se facilita información acerca de las mismas.

Al interactuar con los servidores de datos e intermediación, es preciso que Visual Chart 6 esté conectado al Realserver y al servidor del broker o simulador de mercado.

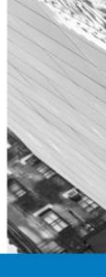

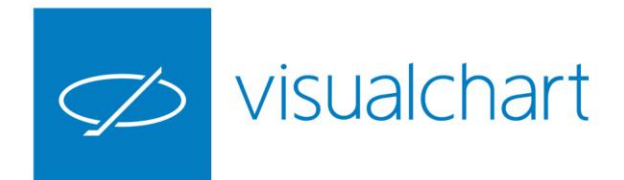

#### Librerías

Para la utilización de las Trading Tools deben estar registradas las siguientes librerías:

**VisualChart 6 Real Time Lib.** Proporciona acceso a los datos en tiempo real de los diferentes mercados a los que se tenga acceso desde Visual Chart. Para su funcionamiento, es necesario que el programa se esté ejecutando y además esté conectado al servidor de datos (RealServer).

**VisualChart 6 Source Lib**. Proporciona acceso a la fuente de datos de históricos de cotizaciones, Indicadores, Sistemas, Valores estadísticos... De este modo, permite la consulta de cualquier clase de dato asociado a estos elementos, ya sea información sobre un símbolo determinado, por ejemplo el mínimo movimiento, diferencia horaria, etc., o el valor de un indicador en un momento concreto del histórico, las posiciones de compra y venta de o fiabilidad de un sistema, etc.

**VisualChart 6 Trader Lib**. Proporciona acceso a la operativa de Visual Chart 6. Para su funcionamiento, es necesario que el programa esté ejecutándose y conectado a los servidores de datos e intermediación.

**VisualChart 6 Contributor Lib.** Las contribuciones son una herramienta mediante la cual los usuarios pueden compartir con otros usuarios, recibir o enviar, cualquiera de los siguientes elementos: Noticias, Alertas, Propuestas de órdenes, Páginas completas de un espacio de trabajo (gráficos, tablas, páginas Web...). Utilizando esta librería podemos hacer uso de estas herramientas desde nuestra aplicación cliente.

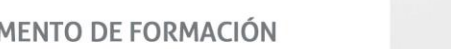

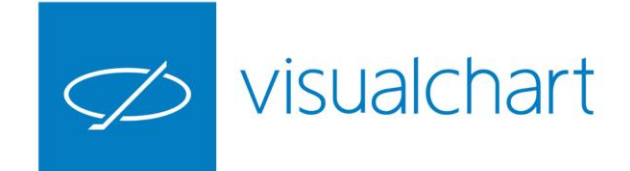

# **Trading Tools y Excel**

Para explicar el funcionamiento de estas herramientas utilizaremos como programa cliente **Excel**, aunque como se indica en la introducción de este documento, se pueden usar con cualquier aplicación que sea compatible con la tecnología COM.

**Ejecutar Excel como administrador para evitar bloqueos.** Para evitar posibles bloqueos por el control de usuarios, es aconsejable abrir Excel como administrador. A continuación se indican los pasos a seguir:

1º Acceder a Excel a través de la ruta: C:\Archivos de programa\Microsoft Office\Office15 Es posible que en lugar de la carpeta Office15 exista una carpeta llamada Office12 o inferior. En tal caso los pasos a realizar serán los mismos.

2º Una vez dentro de la carpeta, es necesario buscar el icono denominado EXCEL de tipo aplicación y ejecutarlo como administrador. Para esto tan sólo hay que pulsar sobre el icono con el botón derecho del ratón, y hacer clic sobre la opción Ejecutar como administrador del menú contextual.

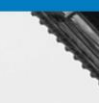

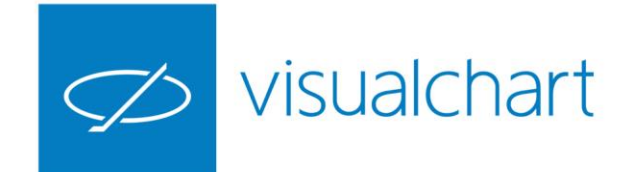

# **Trading Tools y Excel**

**Habilitar macros**. Como utilizaremos macros de Excel para poder generar eventos, es necesario que el libro nuevo lo guardemos con el tipo habilitado para macros. En otro caso, no se nos permitirá aplicar macros. También podemos guardar el libro nuevo como Libro de Excel 97-2003. Si bien este tipo está obsoleto y es mejor utilizar las nuevas tipologías para poder aprovechar al máximo las propiedades de Excel.

Por defecto, Microsoft Excel mantiene la pestaña de desarrollador oculta. Debemos acceder a las opciones para poder mostrarla. Para ello, desde el menú de opciones seleccionamos Personalizar cinta de opciones y desde ahí, marcamos la pestaña de **desarrollador**.

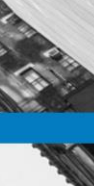

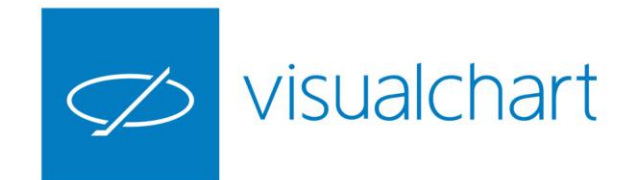

#### **Trading Tools y Excel**

Añadir referencias. Es necesario registrar las librerías que se van a utilizar. Esto lo haremos de la siguiente forma:

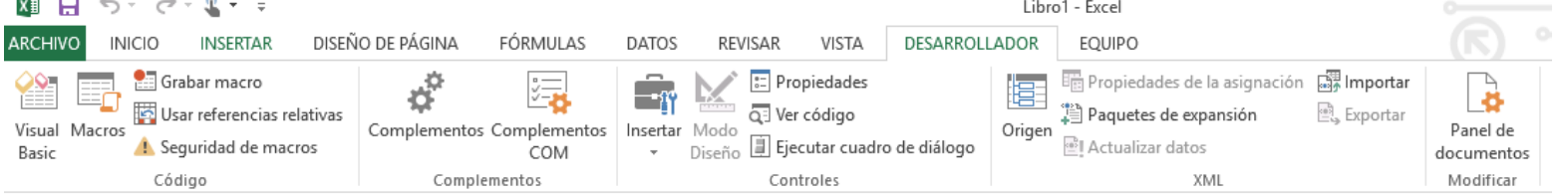

1º Accionar sobre el comando de Visual Basic del menú DESARROLLADOR.

2º Seleccionar en el menú Herramientas del editor de Visual Basic la opción Referencias... (Es posible que tarde unos segundos la carga de las librerías). En la lista de referencias disponibles será necesario buscar las 4 librerías COM y activarlas.

3º Abrir Visual Chart 6 (en caso de estar cerrado) y asegurarse de que se dispone de información. Hay que tener en cuenta el usuario sólo dispondrá en la aplicación cliente de aquella información a la que tenga acceso en su licencia de Visual Chart.

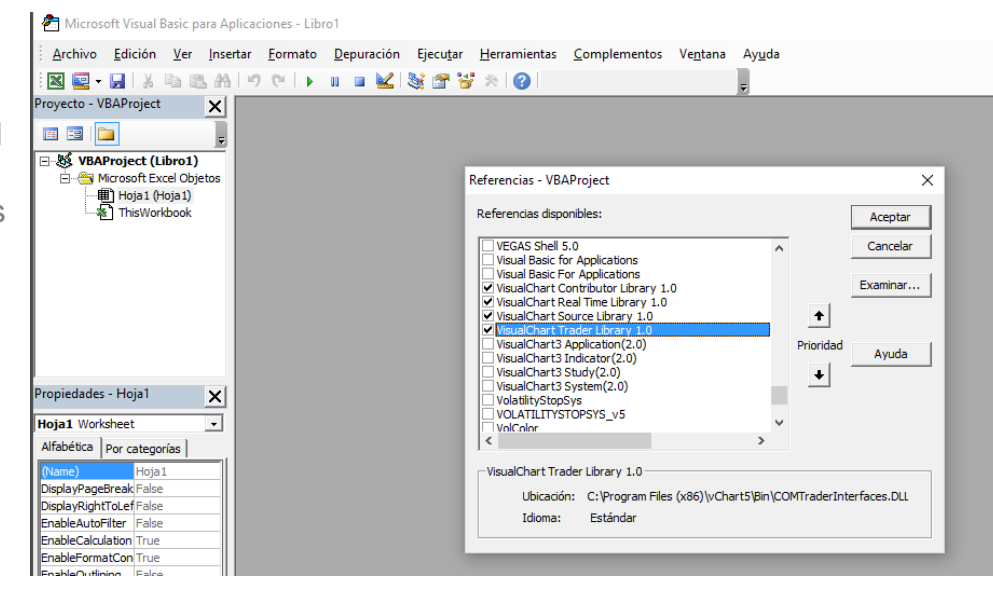

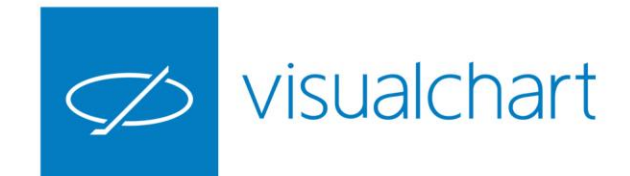

Utilización de la librería Visual Chart 6 Real Time Lib para obtener información en tiempo real de un símbolo concreto.

| А                 | В        | С          | D       | E       | F         | G       | н      | I      |
|-------------------|----------|------------|---------|---------|-----------|---------|--------|--------|
| EJEMPLO VC        | RealTim  | eLib: TIEM | PO REAL | DE UN   | I VALOR   |         |        |        |
| Codigo del valor: | 010015DX |            |         | ACEPTAR |           | PARAP   | (      |        |
| FECHA             | ULTIMO   | VOLCOMPRA1 | COMPRA1 | VENTA1  | VOLVENTA1 | VOLUMEN | MAXIMO | MINIMO |
| 10:10:35 AM       | 4213     | 13         | 4212,5  | 4213,5  | 2         | 27589   | 4213,5 | 4212   |
| 10:10:34 AM       | 4212,5   | 5          | 4212,5  | 4213,5  | 6         | 27587   | 4213,5 | 4212   |
| 10:10:34 AM       | 4213,5   | 5          | 4212,5  | 4213,5  | 6         | 27586   | 4213,5 | 4212   |
| 10:10:32 AM       | 4212,5   | 8          | 4212    | 4213    | 3         | 27583   | 4213,5 | 4212   |
| 10:10:32 AM       | 4212     | 8          | 4212    | 4213    | 3         | 27582   | 4213,5 | 4212   |
| 10:10:31 AM       | 4213     | 11         | 4212    | 4213    | 2         | 27579   | 4213,5 | 4212   |
| 10:10:31 AM       | 4212,5   | 11         | 4212    | 4213    | 2         | 27578   | 4213,5 | 4212   |
| 10:10:31 AM       | 4212,5   | 9          | 4212    | 4212,5  | 2         | 27576   | 4213,5 | 4212   |
| 10:10:31 AM       | 4212     | 9          | 4212    | 4212,5  | 2         | 27575   | 4213,5 | 4212   |
| 10:10:31 AM       | 4212,5   | 9          | 4212    | 4212,5  | 2         | 27574   | 4213,5 | 4212   |
| 10:10:31 AM       | 4212,5   | 9          | 4212    | 4212,5  | 2         | 27573   | 4213,5 | 4212   |
| 10:10:31 AM       | 4212,5   | 9          | 4212    | 4212,5  | 2         | 27571   | 4213,5 | 4212   |
| 10:10:31 AM       | 4212     | 9          | 4212    | 4212,5  | 2         | 27566   | 4213,5 | 4212   |
| 10:10:31 AM       | 4212     | 9          | 4212    | 4212,5  | 2         | 27565   | 4213,5 | 4212   |
| 10:10:30 AM       | 4212     | 9          | 4212    | 4212,5  | 2         | 27564   | 4213,5 | 4212   |
| 10:10:29 AM       | 4212,5   | 21         | 4212    | 4213    | 2         | 27559   | 4213,5 | 4212   |
| 10:10:29 AM       | 4212     | 19         | 4212    | 4213,5  | 7         | 27556   | 4213,5 | 4212   |
| 10:10:28 AM       | 4212     | 23         | 4212    | 4213,5  | 4         | 27554   | 4213,5 | 4212   |
| 10:10:26 AM       | 4213,5   | 23         | 4212    | 4213,5  | 6         | 27546   | 4213,5 | 4212   |
| 10:10:26 AM       | 4212     | 23         | 4212    | 4213,5  | 6         | 27545   | 4213,5 | 4212   |
| 10:10:26 AM       | 4213,5   | 23         | 4212    | 4213,5  | 6         | 27544   | 4213,5 | 4212   |
| 10:10:26 AM       | 4212     | 23         | 4212    | 4213,5  | 6         | 27543   | 4213,5 | 4212   |
| 10:10:26 AM       | 4212,5   | 23         | 4212    | 4213,5  | 6         | 27538   | 4213,5 | 4212   |
| 10:10:23 AM       | 4213     | 4          | 4212,5  | 4213,5  | 8         | 27536   | 4213,5 | 4212   |
| 10:10:19 AM       | 4212     | 26         | 4212    | 4213    | 2         | 27530   | 4213,5 | 4212   |
| 10:10:18 AM       | 4212     | 31         | 4212    | 4213,5  | 4         | 27528   | 4213,5 | 4212   |
| 10:10:18 AM       | 4212     | 31         | 4212    | 4213,5  | 4         | 27527   | 4213,5 | 4212   |
| 10:10:18 AM       | 4212     | 31         | 4212    | 4213,5  | 4         | 27525   | 4213,5 | 4212   |
| 10:10:18 AM       | 4213     | 9          | 4212,5  | 4214    | 7         | 27514   | 4213,5 | 4213   |
| 10:10:18 AM       | 4213,5   | 9          | 4212,5  | 4214    | 7         | 27506   | 4213,5 | 4213   |
| 10:10:18 AM       | 4213     | 9          | 4212,5  | 4214    | 7         | 27503   | 4213   | 4213   |

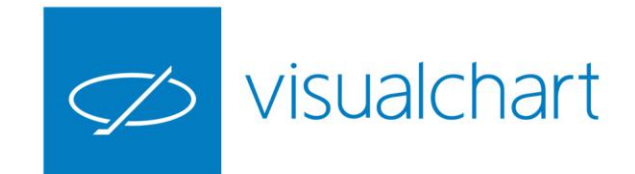

| _  | 110               | • ( · · · J <sup>a</sup>  |                |          |         |         |       |            |     |   |             |    |             |     |
|----|-------------------|---------------------------|----------------|----------|---------|---------|-------|------------|-----|---|-------------|----|-------------|-----|
| 4  | A                 | В                         | C              | D        | E       | F       | G     | Н          | I,  | J | K           | L  | M           | N O |
| 1  | HISTORICO D       | e un indic <mark>a</mark> | DOR ENTRE      | DOS FECH | IAS     |         |       |            |     |   |             |    |             |     |
| 3  | Codigo del valor: | 010060TEF.MC              | TipoCompresion | Dias     | -       |         |       | Indicador: | RSI | - | Periodo     | 14 | Lower Band  | 30  |
| 4  | Fecha Desde:      | 01/09/2006                |                |          |         | AC      | EPTAR |            |     |   | Linner Band | -  | DricoSourco |     |
| 5  | Fecha Hasta:      | 12/09/2008                | Compresion:    | 1        |         |         |       |            |     |   | оррегвани   | 70 | PriceSource | 0   |
| 6  | FECHA             | LINEA 1                   | LINEA 2        | LINEA 3  | LINEA 4 | LINEA 5 |       |            |     |   |             |    |             |     |
| 7  | 20/09/2006 17:29  | 43,39622642               | 70             | 30       |         |         |       |            |     |   |             |    |             |     |
| 8  | 21/09/2006 17:29  | 47,15447154               | 70             | 30       |         |         |       |            |     |   |             |    |             |     |
| 9  | 22/09/2006 17:29  | 41,62679426               | 70             | 30       |         |         |       |            |     |   |             |    |             |     |
| 10 | 25/09/2006 17:29  | 43,80944594               | 70             | 30       |         |         |       |            |     |   |             |    |             |     |
| 1  | 26/09/2006 17:29  | 48,47749156               | 70             | 30       |         |         |       |            |     |   |             |    |             |     |
| 12 | 27/09/2006 17:29  | 52,27298472               | 70             | 30       |         |         |       |            |     |   |             |    |             |     |
| 13 | 28/09/2006 17:29  | 55,37098366               | 70             | 30       |         |         |       |            |     |   |             |    |             |     |
| 14 | 29/09/2006 17:29  | 60,49905931               | 70             | 30       |         |         |       |            |     |   |             |    |             |     |
| 15 | 02/10/2006 17:29  | 55,72516994               | 70             | 30       | 1       |         |       |            |     |   |             |    |             |     |

En esta hoja se utiliza la librería Visual Chart 6 Source Lib para obtener el histórico de un indicador que ha sido seleccionado previamente.

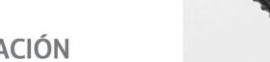

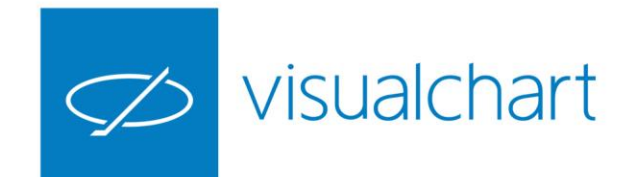

Utilizando las Trading Tools, el usuario puede enviar órdenes de cualquier tipo desde otras plataformas. En esta imagen se muestra un libro de Excel configurado para el envío de órdenes Bracket.

En ese caso se utiliza la librería Visual Chart 6 Trader Lib.

|                              |                      |                   |                        | Europe als Terry                    | line Developte web DMe de de e | a man a Albelli da all - E |
|------------------------------|----------------------|-------------------|------------------------|-------------------------------------|--------------------------------|----------------------------|
|                              | ~                    |                   |                        | Example I rac                       | ling_brackets vcb [iviodo de c | ompatibilidadj - E         |
| ARCHIVO INICIO INSERTAR DISE | NO DE PAGINA FORMULA | AS DATOS REVISAR  | VISTA DESARROLLAL      | OOR EQUIPO                          |                                |                            |
| Cortar                       | - 11 - A A = =       | 🗄 📃 🗞 🔤 🗮 Ajustar | texto General          | ▼                                   | Normal 2                       | Normal                     |
| Pegar Copiar formato N K S - | 💷 -   🏝 - A - 🚍 =    | E = E E E Combi   | nary centrar 👻 🦉 🔹 % 🕫 | 0 ←0 00 Formato<br>00 →0 condiciona | Dar formato                    | Neutral                    |
| Portapapeles 🕞 Fi            | uente G              | Alineación        | G Núme                 | ro G                                |                                | Estilos                    |
|                              | f arrow              |                   |                        |                                     |                                |                            |
|                              | Jx 015DX             |                   |                        |                                     |                                |                            |
| A                            | В                    | с                 | DE                     | F                                   | G                              | н                          |
| 1 Tipo de orden              | Puntos S             | TOPLOSS Puntos    | TARGET                 |                                     |                                |                            |
| 2 Development                |                      |                   |                        |                                     | VENDED                         |                            |
| 3 Por lo mejor ▼             | 5                    |                   |                        | DIMPRAR                             | VENDER                         |                            |
| 4                            |                      |                   |                        | _                                   |                                |                            |
|                              | Cirro.               | hala              |                        | -1-                                 | Contratos                      | _                          |
|                              |                      | 507               | Fre                    | <u>cio</u>                          | tontratos                      | -                          |
| 8                            | 01.                  |                   |                        |                                     | 1                              |                            |
| 9                            |                      |                   |                        |                                     |                                |                            |
| 10                           |                      |                   |                        |                                     |                                |                            |
| 11                           |                      |                   |                        |                                     |                                |                            |

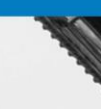

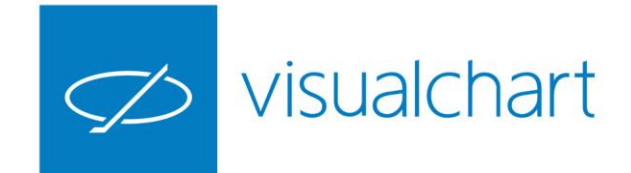

Uso de la librería Visual Chart 6 Contributor para obtener en Excel las contribuciones que se reciben a través de los canales de noticias del panel iLive 6.

|          |            | ACEPTAR      |                          |            |                  |                                                                                    |                  |                                  |
|----------|------------|--------------|--------------------------|------------|------------------|------------------------------------------------------------------------------------|------------------|----------------------------------|
| ECHA     | C          | ANAL         | SIMBOLO                  | TIPO       | TITULO           | TEMA                                                                               | MENSAJE          |                                  |
| 16/04/20 | 0912:19 V  | isual Chart/ | 010008UNI                | Chartistas | <b>UNIPOL</b>    | .ha roto Ruptura de línea de tendencia                                             | <b>UNIPOL</b>    | .ha roto su línea de te          |
| 16/04/20 | 09 12:20 V | isual Chart/ | 010008UNI                | Fundamenta | <b>UNIPOL</b>    | .. Tiene Volatilidad                                                               | <b>UNIPOL</b>    | .. Volatilidad muy alta          |
| 16/04/20 | 09 12:20 V | isual Chart/ | 010060IBLA.MC            |            | Consumo se qu    | ieja de las web (EMPRESAS                                                          | Las páginas we   | b de las compañías aéreas Ibe    |
| 16/04/20 | 09 12:29 A | FX           | U\$4507371015            | Sin Tipo   | Iberdrola inter  | esado en proyectos de energía en Bulgaria                                          | SOFIA, 16 abr (  | Reuters) - Iberdrola ha expres   |
| 16/04/20 | 09 12:30 V | isual Chart/ | 010005AQU                | Fundamenta | <b>ARQUES IN</b> | DUSTRIES AG 比Volumen</td <td><b>ARQUES IN</b></td> <td>DUSTRIES AG. Volumen m</td> | <b>ARQUES IN</b> | DUSTRIES AG. Volumen m           |
| 16/04/20 | 09 12:30 V | isual Chart/ | 010003MSFT               |            | Microsoft saca   | la beta de su nu TECNOLOGÍA                                                        | Microsoft anur   | ició hoy la disponibilidad de la |
| 16/04/20 | 09 12:31 V | isual Chart/ | 010005EOAN               | Chartistas | <b>E.ON AG N</b> | A ha roto su Ruptura de línea de tendencia                                         | <b>E.ON AG N</b> | A<∕b>ha roto su línea de tend    |
| 16/04/20 | 09 12:34 A | λFX          |                          | Sin Tipo   | Rusia levanta e  | el régimen de seguridad en Chechenia                                               | MOSCÚ, 16 abr    | (Reuters) - Rusia ha levantad    |
| 16/04/20 | 09 12:35 V | isual Chart  | 010011E-ASHM             | Chartistas | <b>ASHMORE</b>   | ORD 0.01P r Ruptura de línea de tendencia                                          | <b>ASHMORE</b>   | ORD 0.01Pha roto su línea        |
| 16/04/20 | 09 12:39 V | isual Chart  | 010011E-PAG              | Chartistas | <b>PARAGON</b>   | GRP. ORD 100P< Ruptura de resistencia                                              | <b>PARAGON</b>   | GRP. ORD 100Pha roto su          |
| 16/04/20 | 0912:40 V  | isual Chart  | 010011E-ADN              | Fundamenta | <b>ABDN.ASSE</b> | T.MAN. ORD 10 Volumen                                                              | <b>ABDN.ASSE</b> | T.MAN. ORD 10P. Volum            |
| 16/04/20 | 09 12:41 A | FX           |                          | Sin Tipo   | Riesgo deflacio  | ón no es elevado en la actualidad - Glez. Páram                                    | MADRID, 16 ab    | r (Reuters) - El miembro del C   |
| 16/04/20 | 09 12:41 V | isual Chart  | 010004JPM                |            | Sube un 10% e    | l beneficio de JFRESULTADOS                                                        | JP Morgan gan    | ó 2.140 millones de dólares er   |
| 16/04/20 | 09 12:42 C | omisión Na   | cional del Mercado de Va | Destacados | FONDO DE TITU    | JLIZACION DE A Hecho relevante de la CNMV                                          | Santander de T   | itulización remite informació    |
| 16/04/20 | 09 12:43 C | omisión Na   | cional del Mercado de Va | Destacados | FONDO DE TITU    | JLIZACION DE A Hecho relevante de la CNMV                                          | Santander de T   | itulización remite informació    |
| 16/04/20 | 09 12:45 V | isual Chart/ | 010008ACO                | Fundamenta | <b>ACOTEL GR</b> | OUP. Tiene Volumen                                                                 | <b>ACOTEL GR</b> | OUP. Volumen muy alto <          |

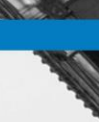

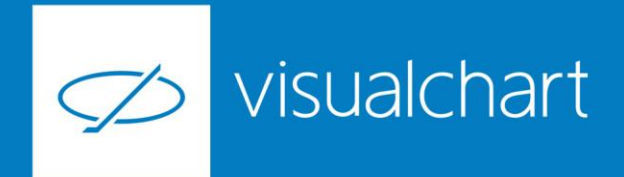

### Preguntas y respuestas

Manténgase en línea para la sesión de preguntas

Puede realizar sus preguntas a través del chat. Si desea formular una consulta por voz, pida la palabra al organizador en el chat.

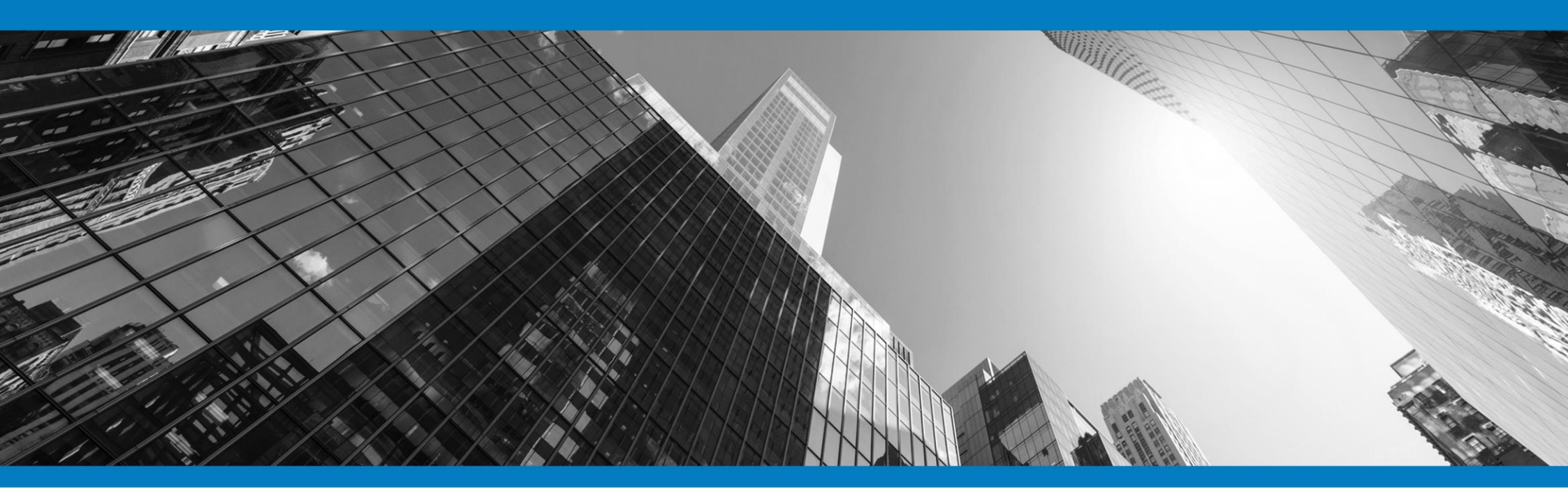

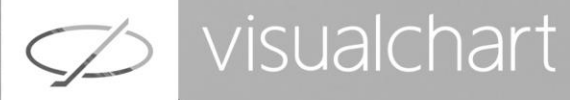

# Muchas gracias por su asistencia

Si tienen alguna pregunta o sugerencia acerca del contenido de nuestras sesiones escriban un email a <u>formacion@visualchart.com</u>

> Le mantendremos informado sobre los próximos seminarios web

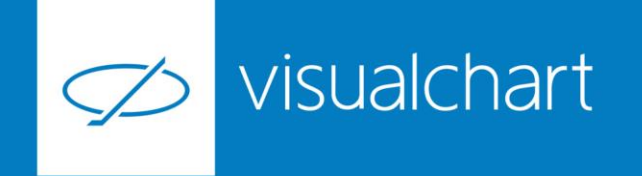

La información contenida en este documento ha sido elaborada por Visual Chart Group, y tiene carácter informativo. Su contenido no debe ser considerado como oferta de venta, solicitud de una oferta de compra de ningún producto o servicio de inversión, ni una recomendación o propuesta de inversión personalizada, ni constituye asesoramiento en materia de inversión, ya que en su elaboración no se han tenido en cuenta los conocimientos y experiencia en el ámbito de la inversión correspondiente, o situación financiera o los objetivos de inversión del usuario. Las inversiones a las que se refieren los contenidos de este documento pueden conllevar riesgos significativos, pueden no ser apropiadas para todos los inversores, pudiendo variar y/o verse afectadas por fluctuaciones del mercado el valor de los activos que en ellas se mencionan, así como los ingresos que éstos generen, debiendo advertirse que las rentabilidades pasadas no aseguran las rentabilidades futuras.

En las informaciones y opiniones facilitadas por Visual Chart Group se ha empleado información de fuentes de terceros y han de ser consideradas por el usuario a modo indicativo, sin que pueda estimarse como elemento determinante para la toma de decisiones. Visual Chart Group declina toda responsabilidad por el uso que pueda verificarse de la misma en tal sentido. Visual Chart Group no garantiza la veracidad, integridad, exactitud y seguridad de las mismas, por lo que Visual Chart Group no se responsabiliza de las consecuencias de su uso y no acepta ninguna responsabilidad derivada de su contenido.

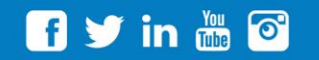

VISUAL CHART GROUP | c/ Chillida, 4 · Planta 4a · 04740 · Roquetas de Mar · Almería